## Nov šifrant Klasius P-16 od 1. V tem prispevku 2. 2020

Zadnja sprememba 09/09/2021 10:29 am CEST

S 1. 2. 2020 se je spremenil šifrant Klasius-P-16.

Datoteko z novim šifrantom prenesete: SPLIzobrazevanjeSmeri.txt 🗞

Šifrante si morate najprej s spleta shraniti. To storite tako, da se postavite na datoteko, kliknete na desno miškino tipko in izberete Shrani povezavo kot...

Določite področje, kamor želite datoteko shraniti in kliknete na Shrani.

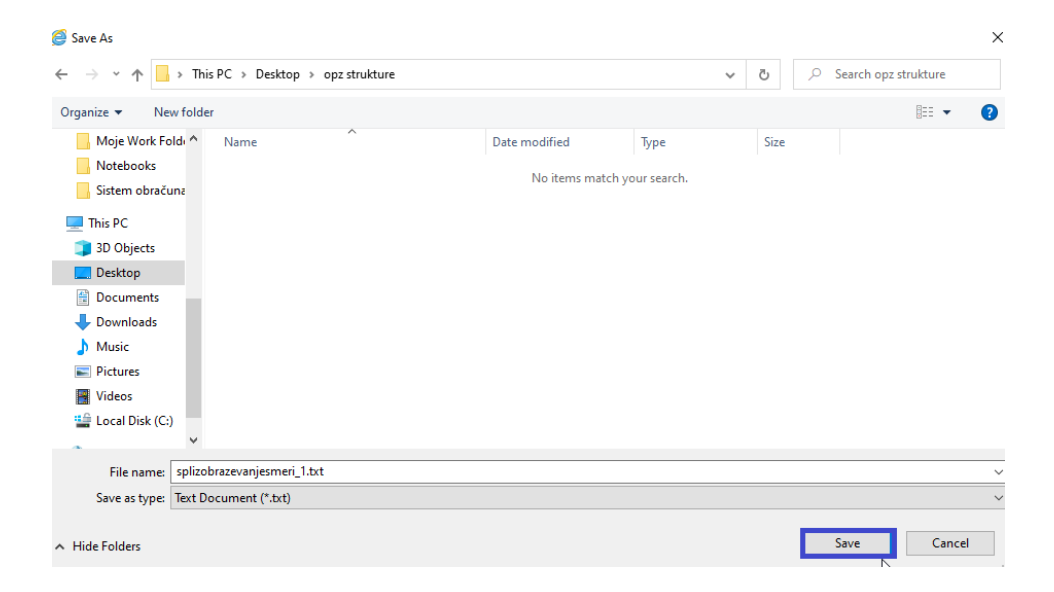

Uvoz šifrantov v Kadrovsko evidenco izvedete tako, da izberete Splošni šifranti...Izobrazba...Klasius-P.

| 📧 Saop Kadrovska evidenca [DEMO] - Šport & Rekreacija                                                                                                    |                     |                   |   |                        |                        |  |
|----------------------------------------------------------------------------------------------------|---------------------|-------------------|---|------------------------|------------------------|--|
| Z <u>a</u> posleni ▼ │ <u>O</u> bdelave, pregledi in izpisi ▼ │ <u>S</u> plošni šifranti ▼ │ <u>K</u> adrovski šifranti ▼ │ Poročila ▼ <u>N</u> astavitve progran |                     |                   |   |                        | programa <u>Z</u> apri |  |
|                                                                                                    | <u>B</u> ivališče   |                   |   |                        |                        |  |
|                                                                                                    | lzobrazba           |                   | · | Klas <u>i</u> us - SRV |                        |  |
|                                                                                                    | <u>O</u> sebno      |                   | • | <u>P</u> oklici        |                        |  |
|                                                                                                    | <u>Z</u> avarovanje | e, delo in pogoji |   | Kla <u>s</u> iun – P   |                        |  |
|                                                                                                    |                     |                   |   | Stopnje strokovn       | e izobrazbe            |  |
|                                                                                                    |                     |                   |   | Poklici ZRSZ           |                        |  |

Odpre se šifrant. Kliknete na ikono za uvoz podatkov. Preko ikone izberete ustrezno datoteko iz področja, kamor ste si jo shranili s spleta. Izberete Samo dodajanje zapisov in potrdite.

|             |                                                               | T                   | an l | Do Do |     |
|-------------|---------------------------------------------------------------|---------------------|------|-------|-----|
| (lasius – P |                                                               | U 🕅 🔀               | 8    |       | 🗫   |
| Šifra       |                                                               | 🔍 50 📑 🗆 Vsi zapisi |      | 11    | M 🕅 |
| 🔻 Šifra     | Naziv                                                         |                     |      |       | ^   |
| 0000        | 🔳 🔳 Saop Šifranti [DEMO] - Šport & Rekreacija                 | ×                   |      |       |     |
| 0011        | UVOZ izobrazevalnih smeri                                     | 👉 🗟 🌨               |      |       |     |
| 0031        |                                                               | ~                   |      |       |     |
| 0099        | I Ivozna datoteka (\\saop.inet\dfs\Dokumentacija\Web\Publishe | ed\podpora.saop.    |      |       |     |
| 010         |                                                               |                     |      |       |     |
| 0110        | Konverzija iz 852 (LATIN 2) 💌                                 |                     |      |       |     |
| 0111        | Način prenosa                                                 |                     |      |       |     |
| 0112        | C Dodajanje in popravljanje zapisov                           |                     |      |       |     |
| 0113        |                                                               |                     |      |       |     |
| 0114        | Samo dodajanje zapisov                                        |                     |      |       |     |
| 0119        |                                                               |                     |      |       |     |
| 0188        |                                                               |                     |      |       |     |
| 0200        |                                                               |                     |      |       |     |
| 0210        |                                                               |                     |      |       |     |
| 0211        |                                                               | 🗡 Opusti 🛛 🖌 Potrdi |      |       |     |
| 0212        | Skrbnik 004                                                   |                     |      |       |     |
| 0213        | Likovna umetnost                                              |                     | 1    |       |     |

## Izpiše se še statistika uvoza, kjer preverite, da so vsi zapisi preneseni.

| 🔳 Saop prenos podatkov [DEMO] - Javni zavod Sidro |                                                                                                    |                    |                         |                                                                                            | -                 |                   |         | ×                   |     |
|---------------------------------------------------|----------------------------------------------------------------------------------------------------|--------------------|-------------------------|--------------------------------------------------------------------------------------------|-------------------|-------------------|---------|---------------------|-----|
| Dnevn                                             | ik prenosa                                                                                                    |                    |                         |                                                                                            |                   | 🊖 🖻               | 5       | 3                   | 8   |
| Opis                                              | [                                                                                                    | Q                  | ।<br>ব ।<br>ব           | <ul> <li>Prikaži informacije</li> <li>Prikaži opozorila</li> <li>Prikaži napake</li> </ul> |                   | Velikost          | vrstice |                     | 1 🛟 |
| zš 🔻                                              | Opis                                                                                                    |                    |                         |                                                                                            |                   |                   |         |                     | ^   |
| 1<br>2<br>3<br>4<br>5                             | Uvoz SPLIzobrazevanjeSmeri.<br>                                                                                                    |                    |                         |                                                                                            |                   | -                 |         |                     |     |
| 6<br>7<br>9<br>10<br>11                           | STLTISTIVL INVOZA - \\saon inet\dfs\Dokumentacija\Web\Published\podpora.s<br>Prečitani zapisi: 149<br>Zapisani zapisi: 149<br>Napačni zapis | saop<br>si,<br>si, | .si\l<br>ki se<br>ki so | Documents\Dokume:<br>e niso uvozili:<br>o se uvozili:                                      | nti FA(<br>0<br>0 | -<br>2\KE\k]<br>- | lasius  | ş — 1               | 24  |
|                                                   |                                                                                                    |                    |                         |                                                                                            |                   |                   |         |                     | ~   |
| Skrbnik                                           | 001                                                                                                    |                    |                         |                                                                                            |                   |                   | :       | <mark>≺ z</mark> ap | ori |

Postopek uvoza je tako zaključen. Za prijavo zaposlenih morate od 1. 2. 2020 dalje uporabljati štirimestno šifro iz tega šifranta.